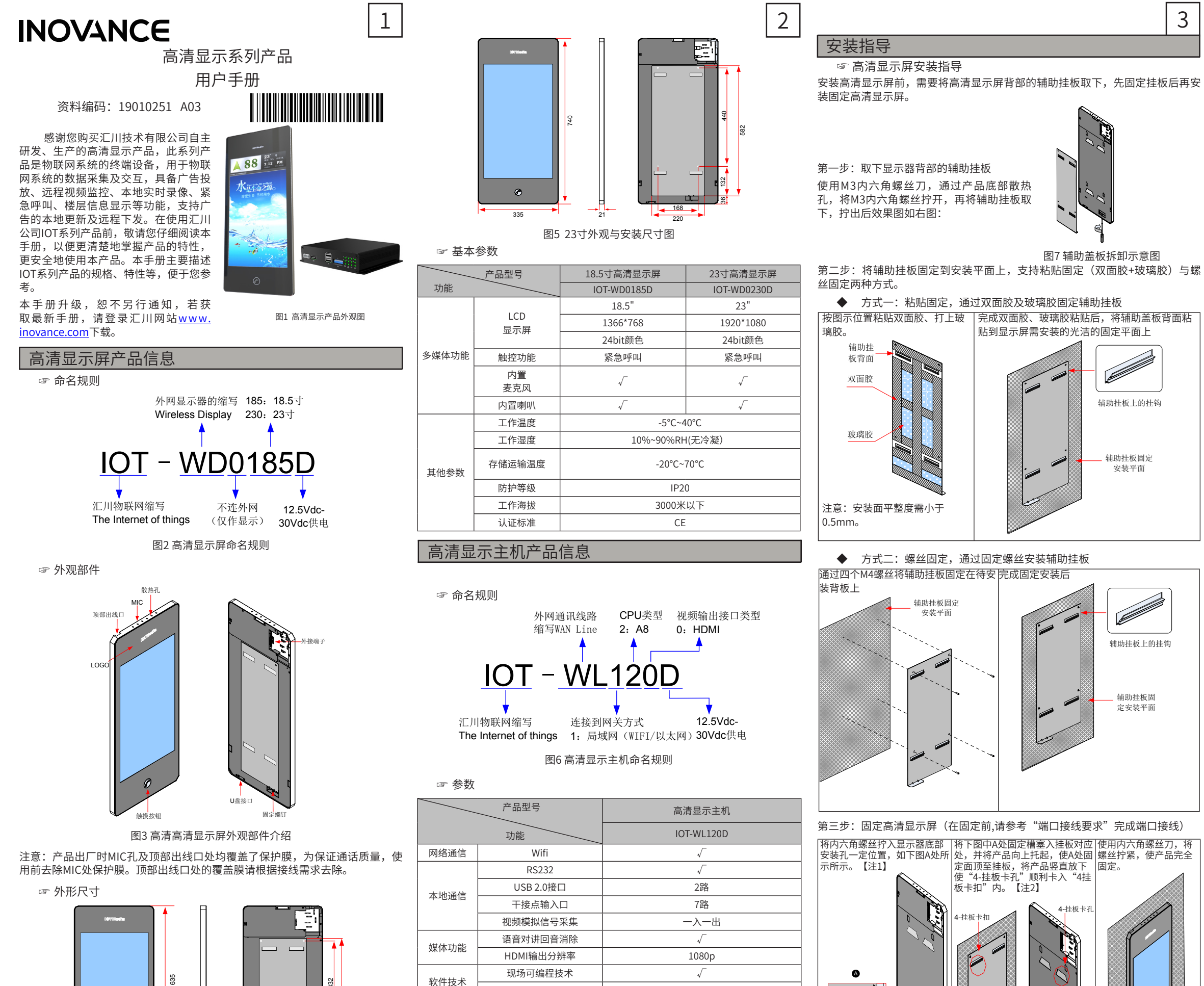

嵌入式操作系统

防护等级

Linux

IP20

将前面拧出的内六角螺丝拧 入产品,注意不可高于此

面,以螺丝暂时不掉为好

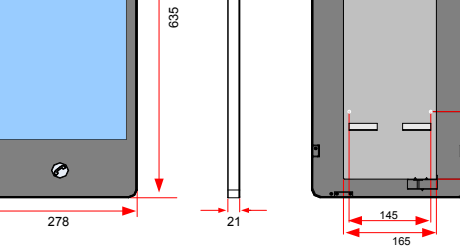

注【1】: 请确认产品上的四个卡孔是否都有卡入挂板卡扣上。推荐确认方式: 轻微将产品向前拉,如某方向明显张开则未卡到位,请重新安装。

4

注【2】: 请确认螺丝是否拧紧, 推荐确认方式: 将产品向上轻微抬起, 如不能 向上抬起产品则为完全固定。

☞ 高清显示主机安装指导

3

辅助挂板上的挂钩

辅助挂板固定

安装平面

辅助挂板上的挂钩

辅助挂板团 定安装平面

A

常见的安装方式有两种:轿顶栅栏立式安装、轿顶卧式安装。建议使用M4固定 螺丝将产品固定到相应的安装位置,如下图所示:

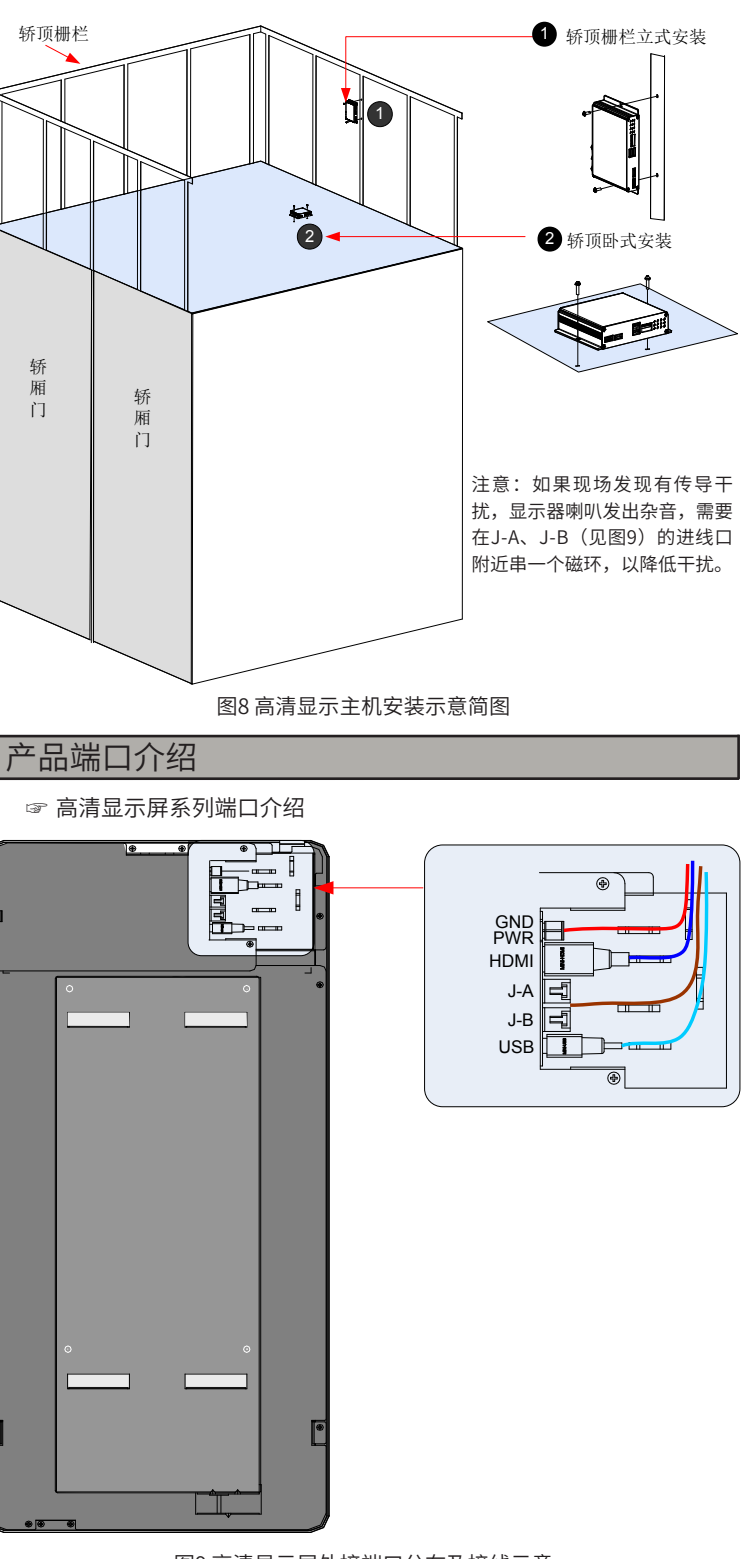

#### 图9高清显示屏外接端口分布及接线示意

☞ 端口定义

| 端口定义       | 描述                              |  |  |
|------------|---------------------------------|--|--|
| 电源 GND PWR | 输入电源引脚,带迟滞,12V开机,10V关机,最高电压30V。 |  |  |
| HDMI       | HDMI信号输入接口                      |  |  |
| J-A        | 音频和屏控制信号输出口                     |  |  |
| J-B        | 音频和屏控制信号输出口                     |  |  |
| USB        | USB MINI接口,与屏底部的USB口相连          |  |  |
|            |                                 |  |  |

☞ 端口接线要求:

依上图所示完成各端口接线,并用扎线带将各线缆扎好。

注意:出线端子处需拌扎扎线带,以防端子接口出线松动,特别是MINI-HDMI接 

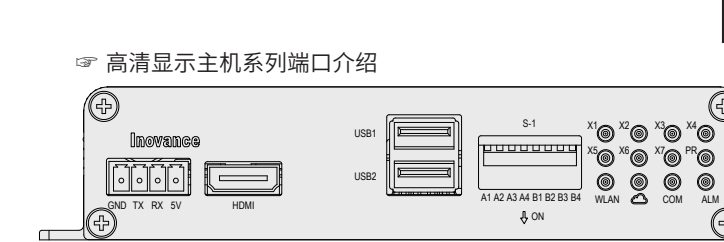

### 图10高清显示主机接口介绍(前视图)

| Ĺ   | 湍子      | 定义                                                                               |
|-----|---------|----------------------------------------------------------------------------------|
|     | GND     | 接地                                                                               |
| 端子  | ΤX      | 232 接收端                                                                          |
| 台   | RX      | 232发送端                                                                           |
|     | 5V      | 5V输出口                                                                            |
| Н   | IDMI    | HDMI 1.3接口,输出1920*1080@50Hz                                                      |
| USB | 1, USB2 | USB2.0接口                                                                         |
| S1  | A1~A4   | WIFI ID配置(4位拨码开关,用于与中继模块的WIFI连接配对使用,需<br>把配套使用机子的拨码拨到相同位置,且注意在以后使用过程中,不再<br>拨动。) |
|     | B1~B4   | 预留,用于宏指令编程使用                                                                     |

#### ☞ 正面指示灯介绍:

| 指示灯    定义 |          | 工作状态        |              |      |            |       |
|-----------|----------|-------------|--------------|------|------------|-------|
|           |          | 亮           | 灭            | 闪烁频率 |            |       |
|           |          | 持续          | 持续           | 5Hz  | 2Hz        | 2/3Hz |
| WLAN      | WIFI通讯   | /           | 配置失败         | /    | 视频通信       | 实时通信  |
| СОМ       | 通讯指示灯    | 闪烁          | 无数据通信        | /    | /          | /     |
| ALM       | 系统操作指示灯  | 维保          | 正常运行         | /    | /          | 故障    |
| PR        | 电源指示灯    | 开           | 关            | /    | /          | /     |
| X1~X7     | X口状态指示灯  | 高电平         | 低电平          | /    | /          | /     |
|           | 登录服务器指示灯 | 登录服务器<br>成功 | 登录服务器不<br>成功 | /    | /          | /     |
| 6         |          |             |              |      | 14/1 4.5.1 |       |

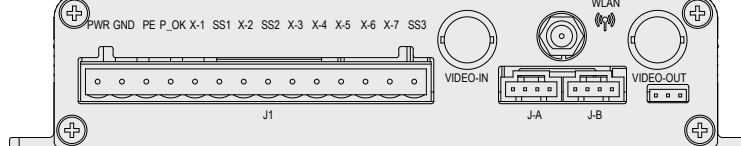

## 图11 高清显示主机接口介绍(后视图)

## ☞ 接线端子定义(从左到右)

| 端子定义    | 描述                              |
|---------|---------------------------------|
| PWR     | 输入电源引脚,带迟滞,12V开机,10V关机,最高电压30V。 |
| GND     | 输入电源地                           |
| PE      | 预留接口                            |
| P_OK    | UPS市电检测接口                       |
| X-1     | PLC输入1口                         |
| SS1     | PLC输入1口公共端                      |
| X-2     | PLC输入2口                         |
| SS2     | PLC输入2口公共端                      |
| X-3~X-7 | PLC输入3口~7口                      |
| SS3     | PLC输入3~7口公共端                    |

## ☞ 其他端口(从左到右)

| 端口定义      | 描述                                                |
|-----------|---------------------------------------------------|
| VIDEO-IN  | 视频输入(CVBS复合模拟视频信号,用于接摄像头输入,最大输入<br>信号幅度: 1.5Vp-p) |
| VIDEO-OUT | 视频输出(CVBS 复合模拟视频信号输出,输出信号和输入信号一<br>样,阻抗75Ω)       |
| WLAN      | WIFI天线接口                                          |
| J-A       | 音频和屏控制信号输出口                                       |
| J-B       | 音频和屏控制信号输出口                                       |

## 接线指导

☞ 高清显示屏与高清显示主机的接线

在将高清显示屏安装至固定平面前,需参考图9要求先完成接线。线缆引出后, 连接到轿顶上的高清显示主机相应接口上,如图12所示:

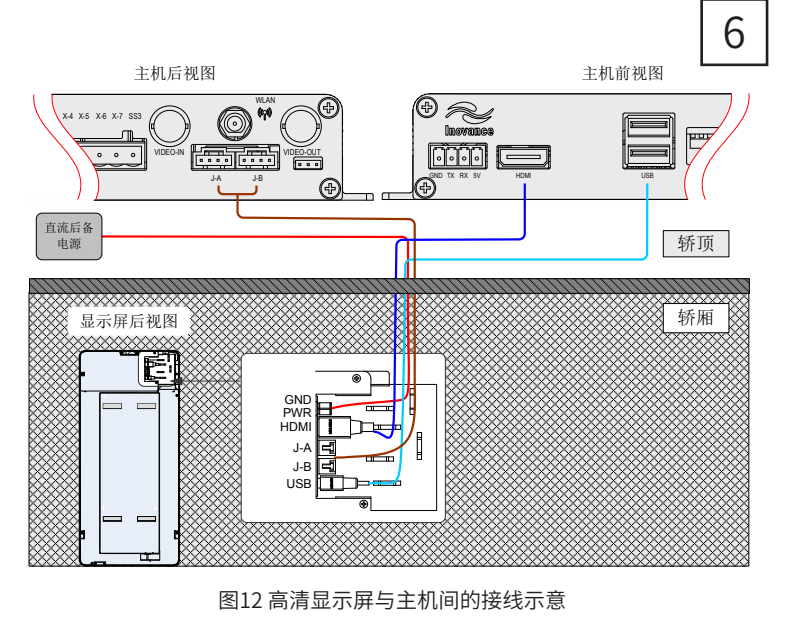

## ☞ 典型应用接线

5

Ð

**(**<del>†</del>**)** 

## 高清显示产品(包含高清显示主机与高清显示屏)主要应用于电梯行业,配合汇 川中继模块使用,可实现轿厢、机房与监控室的信息交互,典型应用如下:

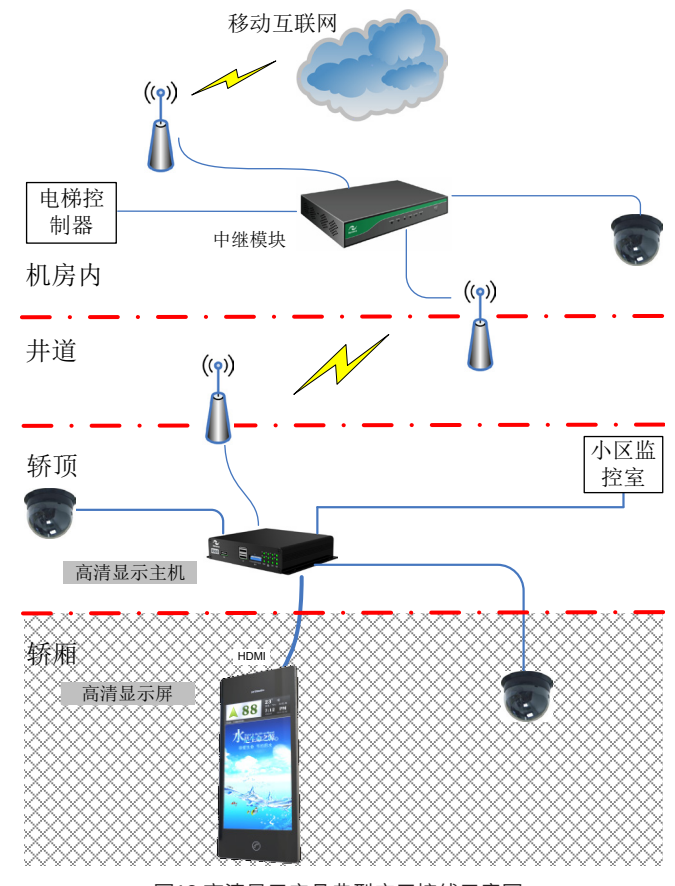

## 图13 高清显示产品典型应用接线示意图

# 附录1: 广告更新步骤及常见故障处理

## ☞ 广告更新操作步骤

1) 插入U盘后,设备显示当前系统时间、设备ID信息、应用软件编译时间 和版本信息。

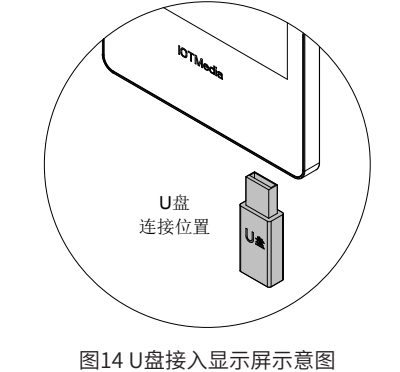

☞ 常见故障处理

广告文件更新过程中可能出现的故障共有3个:

a)系统找不到U盘中对应的播放列表文件;

此时应记录更新失败的设备编号,继续更新下一台设备。因为每一台设备对应 的播放列表是不同的,本设备播放列表丢失不代表所有的设备播放列表都丢 失。

此时如前所述,显示屏在显示系统当前时间和设备信息5秒后,关闭提示信 息,继续播放视频。(当插入的U盘为非法U盘时,显示效果与此相同)。

b)系统找到播放列表文件,但是对其进行解密后发现校验失败,则提示失败 信息,如下图所示。

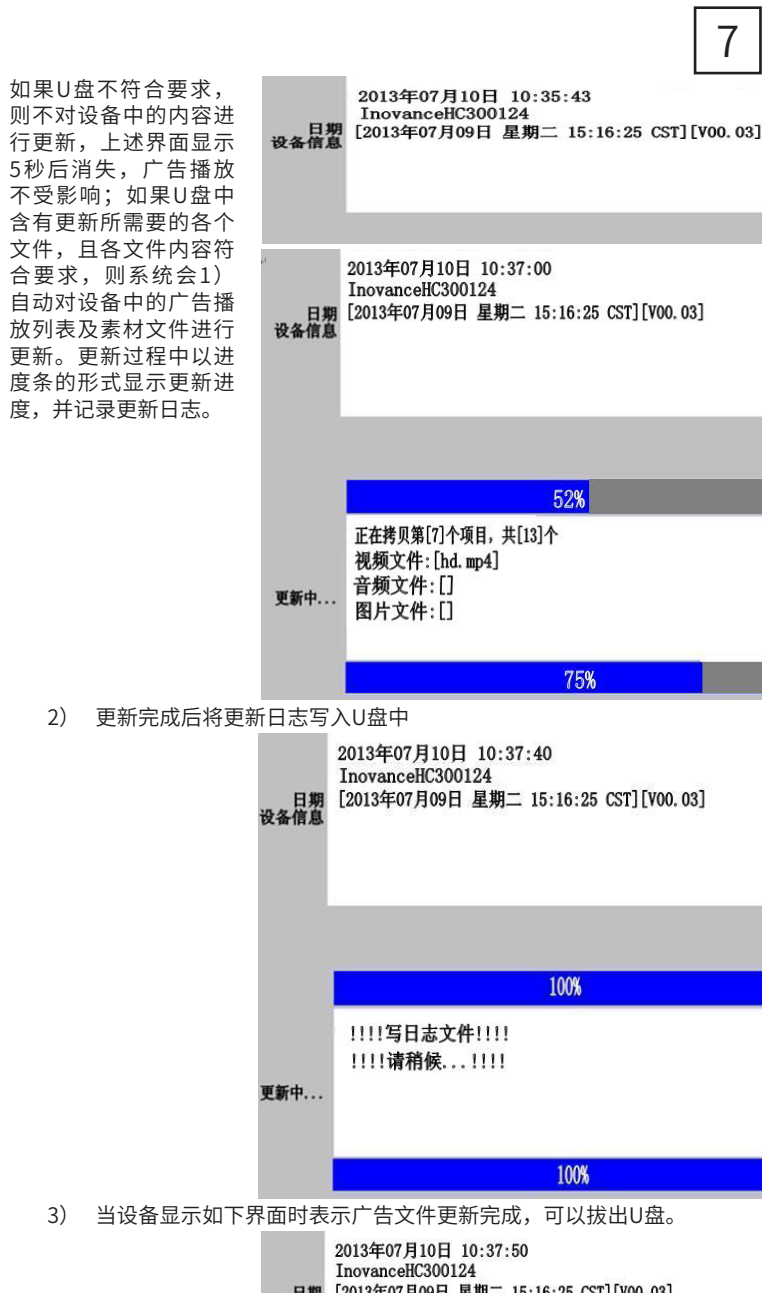

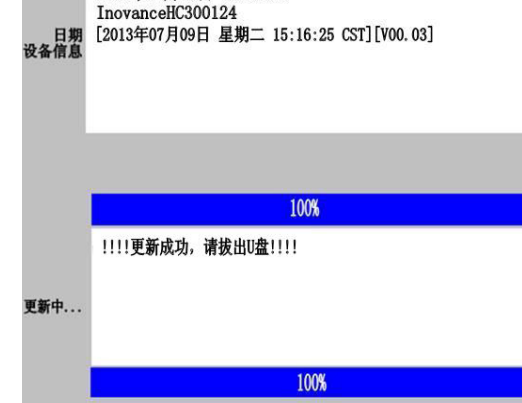

2013年07月10日 10:35:43 InovanceHC300124 日期 [2013年07月09日 星期二 15:16:25 CST][V00.03] 设备信息

| 日期<br>设备信息 | 2013年07月10日 10:50:40<br>InovanceHC300124<br>[2013年07月09日 星期二 15:16:25 CST][V00.03] | 8 |
|------------|------------------------------------------------------------------------------------|---|
|            | 0%<br>Playlist文件校验失敗                                                               |   |
| 更新中        |                                                                                    |   |

同上,此时应记录更新失败的设备编号,继续更新下一台设备。原因同上。 c)更新过程中,某文件更新失败

更新过程中,如果播放列表中的文件名在U盘中没有对应的存在,则会提示错 误,并退出更新。

| 日期<br>设备信息 | 2013年07月10日 10:40:50<br>InovanceHC300124<br>[2013年07月09日 星期二 15:16:25 CST][V00.03] |
|------------|------------------------------------------------------------------------------------|
|            | 0%                                                                                 |
| 更新中        | !!!!更新失败!!!!<br>失败项目为第[2]项<br>请拔出U盘。再次尝试更新                                         |

11%

此时,由于更新媒体不存在,而后续更新可能会继续用到该文件,因此应停止 后续更新,向U盘制作人员重新获取正确的更新文件。

## 附录2: IOT系列产品选配件

| 勾称                            | 高清显示主机     | 高清触控主机     | 是否可  | 心口       |
|-------------------------------|------------|------------|------|----------|
| 百州                            | IOT-WL120D | IOT-WL020D | 单独订货 | 3冊11与    |
| <b>小置摄像</b> 头                 | 选配         | 选配         | 是    | 01029003 |
| <b>小置USB摄像</b> 头              | 选配         | 选配         | 是    | 72060002 |
| 3NC视频线3m(公转公)                 | 选配         | 选配         | 是    | 15041197 |
| 3NC视频线3m(公转母)                 | 选配         | 选配         | 是    | 15041198 |
| VIFI定向天线(带固定架)                | 选配         | 选配         | 是    | 15080004 |
| /IFI全向天线(磁铁吸附式)               | 选配         | 选配         | 是    | 15080005 |
| <b>直流后备供电电源</b>               | 选配         | 选配         | 是    | 01027003 |
| 里线槽(1000×32×18)mm             | 选配         | 选配         | 是    | 20180037 |
| 里线槽挡盖(30×52×21)mm             | 选配         | 选配         | 是    | 20180047 |
| 皮璃硅胶(道康宁-NP/玻璃与金属<br>密封胶 半透明) | 选配         | 选配         | 是    | 24050028 |
| 収面胶(5000×30×2)mm              | 选配         | 选配         | 是    | 19033062 |
| 尼龙扎线带(200×4.6)mm              | 选配         | 选配         | 是    | 21020059 |
| 尼龙扎线带(100×2.5)mm              | 选配         | 选配         | 是    | 21020001 |
|                               |            |            |      |          |

备注: 外置摄像头电源可直接接我们的电源模块,视频可直接接入我们的信息交 互模块BNC,线长3米。

#### INOVANCE 产品保修卡

|      | 单位地址:        |       |  |  |
|------|--------------|-------|--|--|
| 客户信息 | 单位名称:        | 联系人:  |  |  |
|      | 邮政编码:        | 联系电话: |  |  |
| 产品信息 | 产品型号:        |       |  |  |
|      | 机身条码(粘贴在此处): |       |  |  |
|      | 代理商名称:       |       |  |  |
| 故障信息 | (维修时间与内容):   |       |  |  |
|      | 维修人:         |       |  |  |